## 2024 Referee Sign Up Instructions

- 1. Before beginning the registration process, if you a registering a youth volunteer, please make sure your child has an independent email account they can use.
- 2. Sign in to your account at ayso647.org.
- 3. On the sidebar, select the Volunteer option:
  ♦ My Account
  Calendar
  Volunteer
  My Orders
  Shared Reports
  Messages
  AYSOU
  Home
- 4. Select the Find Volunteer Roles button in the center of the page.
- 5. Click on View Divisions button next to 2024 Fall Volunteer Referee.

## **Programs**

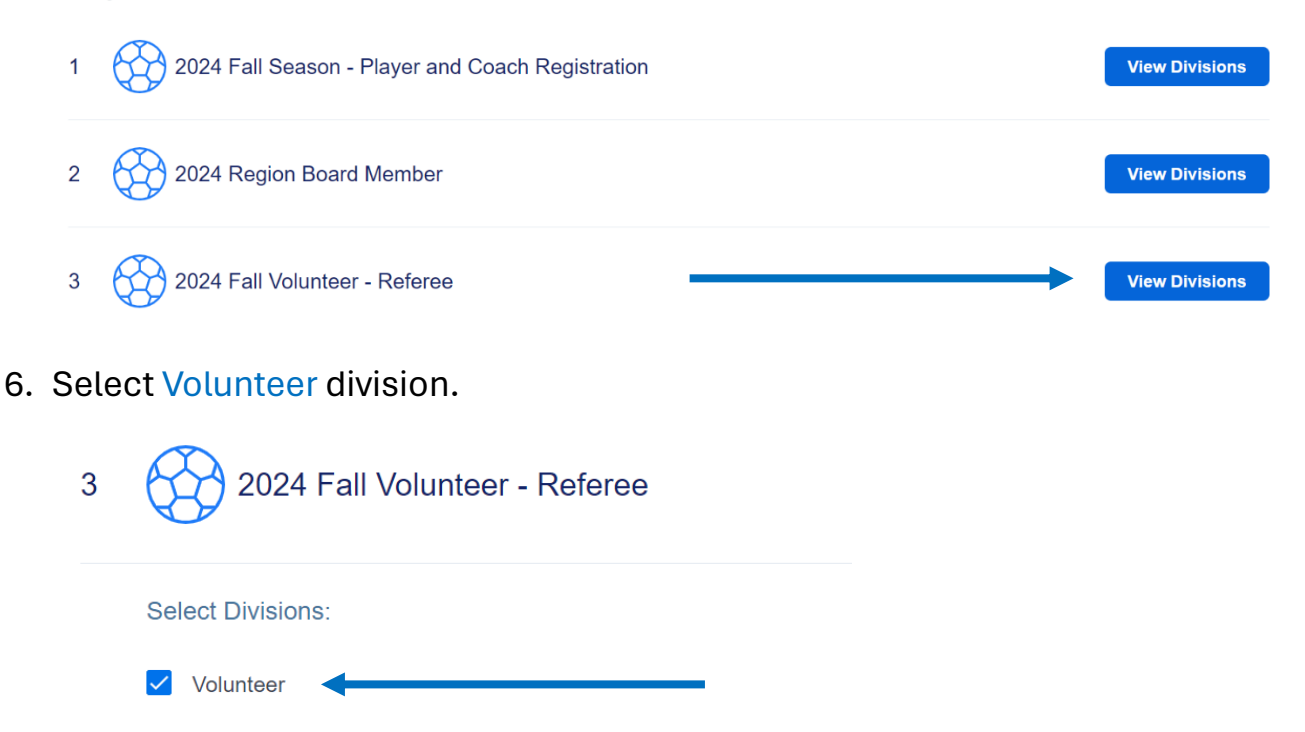

- 7. Scroll to the bottom of the page, then click on V2824 FaltVolunteer Orderecties in the bottom right corner.
- 8. Click the Select button.
- 9. Click on Sign Up a New User.

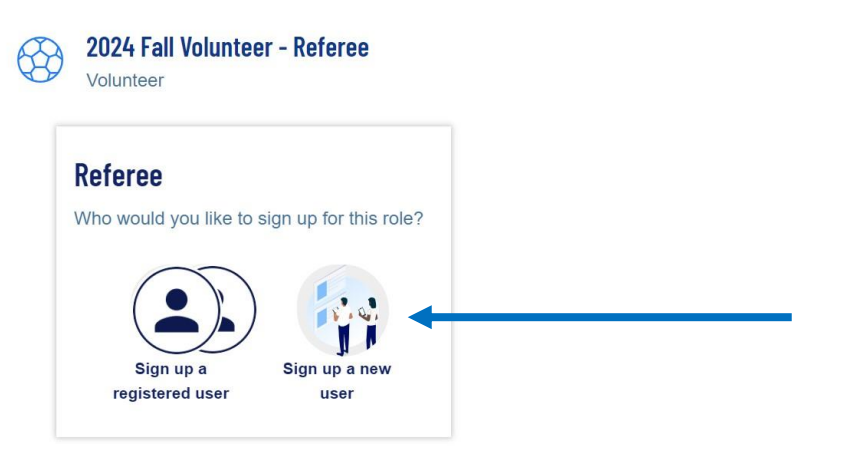

10. On the next page, click the Continue button.

| Volumoon               |  |
|------------------------|--|
| Referee                |  |
| Referee                |  |
| A New User is Selected |  |
|                        |  |
| ✓ Selected             |  |

11. Input the contact information for volunteer referee. If the volunteer referee does not have a Driver's License, you do NOT need to complete that section. Volunteer referee must have their own email address. Complete the assumption of risk by clicking View/Accept, then click Invite User and Continue.

| Additional Information<br>We need a little more information for the following roles you've sele | cted.                                                                                         |
|-------------------------------------------------------------------------------------------------|-----------------------------------------------------------------------------------------------|
| 2024 Fall Volunteer - Referee<br>Volunteer<br>Referee                                           |                                                                                               |
| 23-0130 Disclaimer Assumption of Risk * View / Accept                                           | Concussion Awareness     Only .png, .jpg, .pdf, .jpeg, .gif files allowed. Max file size 10MB |
| Sudden Cardiac Arrest Only .png, .jpg, .pdf, .jpeg, .gif files allowed. Max file size 10MB      | AYSOs Safe Haven<br>Only .png, .jpg, .pdf, .jpeg, .gif files allowed. Max file size 10MB      |
| SafeSport     Only .png, .jpg, .pdf, .jpeg, .gif files allowed. Max file size 10MB              |                                                                                               |
| < Back                                                                                          | Invite User and Continue                                                                      |

12. Volunteer referee will receive invitation to the email address provided. They should open email and click on Accept Invite.

| Invitation to join account!                                                                                                    |  |
|----------------------------------------------------------------------------------------------------|--|
| created an account on the Region 647 website<br>and invited you to join it! In order to accept this invite properly, you will<br>need to enter the same email address that received this email<br><u>ra.ayso647@gmail.com</u> and create a new password in order to be<br>correctly linked to the associated account. Click on the accept invite<br>button below to start that process so that you can manage your joint<br>account and participants as well as sign up as a team personnel or club<br>volunteer.<br><b>Please Note:</b><br>In order to accept a volunteer position, you will be required to create an<br>account. |  |
| Thanks!                                                                                                    |  |
| The Sports Connect Team                                                                                                    |  |

13. Volunteer can verify their email address and continue to login to their volunteer account.

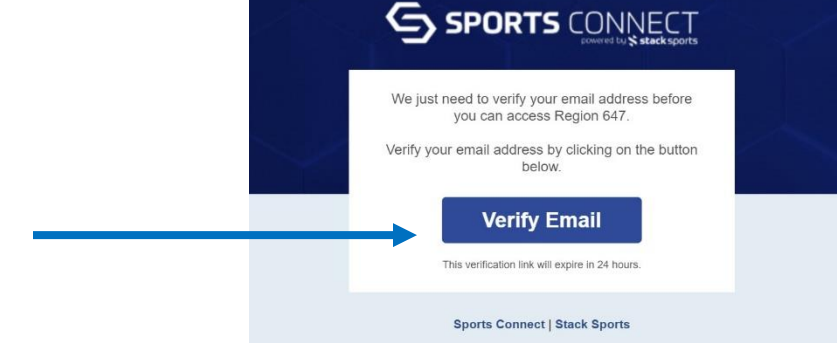

- 14. For relationship to player, volunteer may choose relationship or other if no relationship to player exists.
- 15. Volunteer should now see the page below and update any required trainings through AYSOU.

| My Roles & Certificates |                                                                                         |                 |        |                |  |  |  |
|-------------------------|-----------------------------------------------------------------------------------------|-----------------|--------|----------------|--|--|--|
|                         | ID Number: 43089-547892<br>Referee 2024 Fall Volunteer - Referee 43089-547892 Volunteer |                 |        | AYSOU          |  |  |  |
| Region 647 Area 3B      |                                                                                         |                 |        |                |  |  |  |
|                         | Certification                                                                           | Expiration Date | Status | Compliant      |  |  |  |
|                         | Risk Status                                                                             | None            | None   | <b>A</b>       |  |  |  |
|                         | Concussion Awareness                                                                    | None            | None   | <b>A</b>       |  |  |  |
|                         | Sudden Cardiac Arrest                                                                   | None            | None   | <b>A</b>       |  |  |  |
|                         | AYSOs Safe Haven                                                                        | None            | None   | <b>A</b>       |  |  |  |
|                         | SafeSport                                                                               | None            | None   | <b>A</b>       |  |  |  |
|                         | Coaching License                                                                        | None            | None   |                |  |  |  |
|                         |                                                                                         |                 |        | Renew & Update |  |  |  |

14. For any questions, please contact <u>ra.ayso647@gmail.com</u>.